# Tugas Mata Kuliah

## **KEAMANAN JARINGAN KOMPUTER**

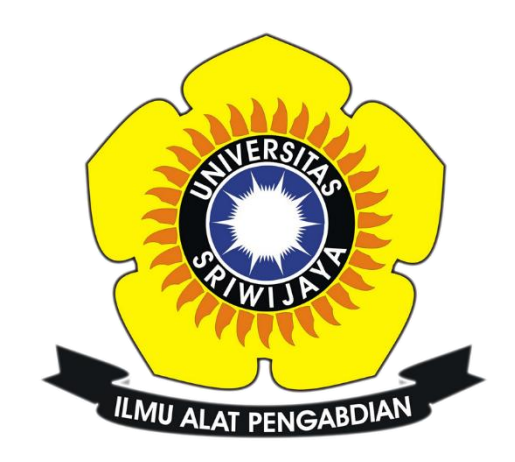

Nama : Faris Abdul Aziz Nim : 09011181320020

Jurusan Sistem Komputer

Fakultas Ilmu Komputer Universitas Sriwijaya

2016

#### TUGAS 4

#### INSTRUCTION DETECTION SYSTEM MENGGUNAKAN SNORT

Instruction Detection System (IDS) adalah sebuah system yang melakukan pengawasan terhadap traffic jaringan dan pengawasan terhadap kegiatan kegiatan yang mencurigakan didalam sebuah system jaringan. Dimana pada Tugas kali ini saya akan melihat traffic yang ada pada situs www.ptba.co.id dengan menggunakan aplikasi snort. Aplikasi snort sendiri berfungsi sebagai sniffer dan packet logger pada sebuah jaringan selain itu snort dapat digunakan untuk mendeteksi sebuah serangan.

**TUGAS** : scanning situs target sambil menjalankan wireshark, kemudian compile menggunakan snort, lihat apa yang terjadi? (ketika telah mendapatkan data alert buat table dan grafiknya)

### **1. TARGET SITUS DAN TOOLS YANG DIGUNAKAN**

Pada tugas ke-4 ini saya masih melakukan scanning terhadap perusahaan PT Bukit Asam yang memiliki IP, kemudian saya menggunakan beberapa tools untuk membantu melakukan tugas ini, berikut merupakan toolsnya adalah Wireshark dan Zenmap.

## 2. LANGKAH-LANGKAH YANG DILAKUKAN

Langkah-langkah pada tugas ini adalah sebagai berikut:

1. Buka Wireshark dan lakukan scanning pada situs yang dituju

| <ul> <li>Zenmap</li> </ul> | and the second second         |                                                                                                    |       |         |              | L | - 0  | ×       |
|----------------------------|-------------------------------|----------------------------------------------------------------------------------------------------|-------|---------|--------------|---|------|---------|
| Scan Ioo                   | ls <u>P</u> rofile <u>H</u> e | lp                                                                                                    |       |         |              |   |      |         |
| Target: w                  | ww.ptba.co.id                 |                                                                                                    | ▼ P   | rofile: | Intense scan | • | Scan | Cancel  |
| Command:                   | nmap -T4 -A                   | -v www.ptba.co.id                                                                                                    |       |         |              |   |      |         |
| Hosts                      | Senices                       |                                                                                                    |       |         |              |   |      |         |
| TIUSIS                     | Jervices                      | Intriap Output Ports / Hosts   Topology   Host Details   Scans                                                                                                    |       |         |              |   | _    |         |
| OS 4 Host                  | •                             | nmap -T4 -A -v www.ptba.co.id                                                                                                    |       |         |              |   | •    | Details |
|                            |                               | Discovered open port 960/trp on 202,158,49.50<br>Discovered open port 960/trp on 202,158,49.50<br>Discovered open port 2021/trp on 202,158,49.50<br>Discovered open port 2021/trp on 202,158,49.50<br>Discovered open port 4021/s/trp on 202,158,49.50<br>Discovered open port 4021/s/trp on 202,158,49.50<br>Discovered open port 403/s/trp on 202,158,49.50<br>Discovered open port 6103/trp on 202,158,49.50<br>Discovered open port 6103/trp on 202,158,49.50<br>Discovered open port 6103/trp on 202,158,49.50<br>Discovered open port 6105/trp on 202,158,49.50<br>Discovered open port 6105/trp on 202,158,49.50<br>Discovered open port 6105/trp on 202,158,49.50<br>Discovered open port 6105/trp on 202,158,49.50<br>Discovered open port 8053/trp on 202,158,49.50<br>Discovered open port 8053/trp on 202,158,49.50<br>Discovered open port 8053/trp on 202,158,49.50<br>Discovered open port 8053/trp on 202,158,49.50<br>Discovered open port 8053/trp on 202,158,49.50<br>Discovered open port 8053/trp on 202,158,49.50<br>Discovered open port 8053/trp on 202,158,49.50<br>Discovered open port 8053/trp on 202,158,49.50<br>Discovered open port 999/trp on 202,158,49.50<br>Discovered open port 999/trp on 202,158,49.50<br>Discovered open port 999/trp on 202,158,49.50<br>Discovered open port 999/trp on 202,158,49.50<br>Discovered open port 999/trp on 202,158,49.50<br>Discovered open port 999/trp on 202,158,49.50<br>Discovered open port 999/trp on 202,158,49.50<br>Discovered open port 999/trp on 202,158,49.50<br>Discovered open port 990/trp on 202,158,49.50<br>Discovered open port 990/trp on 202,158,49.50<br>Discovered open port 990/trp on 202,158,49.50<br>Discovered open port 990/trp on 202,158,49.50<br>Discovered open port 990/trp on 202,158,49.50<br>Discovered open port 990/trp on 202,158,49.50<br>Discovered open port 980/trp on 202,158,49.50<br>Discovered open port 980/trp on 202,158,49.50<br>Discovered open port 980/trp on 202,158,49.50<br>Discovered open port 980/trp on 202,158,49.50<br>Discovered open port 980/trp on 202,158,49.50<br>Discovered open port 980/trp on 202,158,49.50<br>Discovered open port 980/trp on 202,158,49.50<br>Discovered open port 980/trp on 202,158,49. |       |         |              |   |      |         |
|                            |                               | Discovered open port 5989/tcp on 202.158.49.50<br>Discovered open port 8009/tcp on 202.158.49.50<br>Completed SYN Stealth Scan at 20:27, 3.125 elapsed (1000 total<br>Initiating Service scan at 20:27, 3.125 elapsed (1000 total                                                                                                    | ports | ;)      |              |   |      | E       |
|                            |                               | Intracting Service Scan at 2012/                                                                                                    |       |         |              |   |      | *       |

Gambar 2.1 Scanning menggunakan Zenmap

Pada gambar 2.1 melakukan scanning terhadap situs <u>www.ptba.co.id</u> dimana pada saat melakukan scanning pada situs tersebut, dilakukan juga scan wireshark untuk melihat traffic data pada saat scanning tersebut. Dan dapat dilihat pada gambar 2.2 untuk hasil scan wireshark

| 🖕 faris.pcapng (Wireshark 2.2.1 (v2.2.1-0-ga6fbd27 from master-2.2))        |               |                 |                        |                                |                                                                                                    |   |
|-----------------------------------------------------------------------------|---------------|-----------------|------------------------|--------------------------------|----------------------------------------------------------------------------------------------------|---|
| Eile Edit View Go Capture Analyze Statistics Telephony Iools Internals Help |               |                 |                        |                                |                                                                                                    |   |
| • •                                                                         | ک 🔳 🛦 (       | 🕒 🗎 🗶 🎜         | ् 🗢 🔿 春 🕹              |                                | R. Q. Q. 🖻   👹 🕅 🥵 %   🛄                                                                                                    |   |
| Filter:                                                                     |               |                 |                        | <ul> <li>Expression</li> </ul> | . Clear Apply Save                                                                                                    |   |
| No.                                                                         | Time          | Source          | Destination            | Protocol Le                    | Length Info                                                                                                    | ^ |
| 9                                                                           | 2 21.459459   | 112.215.161.5   | 1 192.168.43.89        | TCP                            | 54 80-1114 [ACK] Seg=2 ACK=2 Win=1013 Len=0                                                                                                    |   |
| 9                                                                           | 3 21.519195   | 112.215.161.4   | 8 192.168.43.89        | TCP                            | 66 80-1129 [SYN, ACK] Seq=0 Ack=1 Win=29200 Len=0 MSS=1400 WS=32 SACK_PERM=1                                                                             |   |
| 9                                                                           | 4 21.519250   | 192.168.43.89   | 112.215.161.48         | TCP                            | 54 1129-80 [ACK] Seq=1 Ack=1 win=65800 Len=0                                                                                                    |   |
| 9                                                                           | 5 21.519379   | 192.168.43.89   | 112.215.161.48         | HTTP                           | 370 GET /MFEWTZBNMESWSTAJBgUrDgMCGgUABBQ1mI4Ww4R5LZiQ295pj40F%2F44yyAQUyk7dWyc1Kdn27sPlU%2B%2BkwBmWHa8C                                                  | C |
| 9                                                                           | 6 21.894485   | 192.168.43.89   | 239.255.255.250        | SSDP                           | 417 NOTIFY * HTTP/1.1                                                                                                    |   |
| 9                                                                           | 7 22.128234   | 192.168.43.89   | 112.215.161.48         | TCP                            | 370 [TCP Retransmission] 1129-80 [PSH, ACK] Seq=1 Ack=1 win=65800 Len=316                                                                                |   |
| 9                                                                           | 08 23.220440  | 192.168.43.89   | 239.255.255.250        | SSDP                           | 359 NOTIFY * HTTP/1.1                                                                                                    |   |
| 9                                                                           | 9 23.221343   | 52.71.191.253   | 192.168.43.89          | TCP                            | 54 443-1112 [ACK] Seq=1 Ack=1401 Win=263 Len=0                                                                                                    |   |
| 10                                                                          | 0 23.26/314   | 192.168.43.89   | 239.255.255.250        | SSDP                           | 350 NOTIFY * HTTP/1.1                                                                                                    |   |
| 10                                                                          | 1 23.314094   | 192.108.43.89   | 239.233.235.230        | SSDP                           | 402 NOLLEY * HIP/LL                                                                                                    |   |
| 10                                                                          | 2 23.35/020   | 102 169 42 90   | 112 215 161 49         | TCP                            | 24 442-TILLZ [ACK] SEGET ACK-ZOOL WITHEZ/4 LEGTED                                                                                                    |   |
| 10                                                                          | 4 23 501235   | 192.108.43.89   | 230 255 255 250        | SSDR                           | 3YO [ICP KELT dismission] 1129-80 [PSH, ALK] SEQEL ALKET WITEOSOOD LETESTO<br>3YO [ICP KELT dismission] 1129-80 [PSH, ALK] SEQEL ALKET WITEOSOOD LETESTO | • |
| 10                                                                          | 5 23 548061   | 192.168 43.89   | 239 255 255 250        | SSDP                           | 350 NOTEY HTTP/1 1                                                                                                    |   |
| 10                                                                          | 6 23 688361   | 192 168 43 89   | 239 255 255 250        | SSDP                           |                                                                                                    |   |
| 10                                                                          | 7 23 782017   | 192 168 43 89   | 239 255 255 250        | SSDP                           | 418 NOTIEY * HTTP/1 1                                                                                                    |   |
| 10                                                                          | 8 23, 837596  | 52,71,191,253   | 192,168,43,89          | TCP                            | 54 443-1112 [ACK] Seg=1 Ack=3605 Win=285 Len=0                                                                                                    |   |
| 10                                                                          | 9 23,839336   | 112,215,161,4   | 8 192,168,43,89        | TCP                            | 54 80-1129 [ACK] Seg=1 Ack=317 win=30272 Len=0                                                                                                    |   |
| 11                                                                          | 0 23.868495   | 52.71.191.253   | 192.168.43.89          | TLSV1.2                        | 536 Application Data                                                                                                    |   |
| 11                                                                          | 1 24.060835   | 112.215.161.4   | 8 192.168.43.89        | TCP                            | 66 [TCP Dup ACK 109#1] 80-1129 [ACK] Seq=1 Ack=317 win=30272 Len=0 SLE=1 SRE=317                                                                         | 1 |
| 11                                                                          | 2 24.078267   | 192.168.43.89   | 52.71.191.253          | TCP                            | 54 1112-443 [ACK] Seq=3605 Ack=483 win=16450 Len=0                                                                                                    | - |
| 11                                                                          | 3 24.342732   | 112.215.161.4   | 8 192.168.43.89        | тср                            | 66 [TCP Dup ACK 109#2] 80-1129 [ACK] Seq=1 Ack=317 win=30272 Len=0 SLE=1 SRE=317                                                                         |   |
| 11                                                                          | 4 24.368757   | 112.215.161.4   | 8 192.168.43.89        | тср                            | 1454 [TCP segment of a reassembled PDU]                                                                                                    | - |
|                                                                             |               |                 |                        |                                | 4 m                                                                                                    |   |
| D Era                                                                       | mo 114 · 1454 | hytes on wire   | (11632 hits) 1454 h    | tes canture                    | ed (11632 hits) on interface 0                                                                                                    |   |
| E Eth                                                                       | ernet II. Sr  | c: Asustekc f2  | :f9:e8 (ac:9e:17:f2:f9 | e8). Dst: 4                    | Azureway 17:5d:6f (f0:03:8c:17:5d:6f)                                                                                                    |   |
| I Int                                                                       | ernet Proto   | ol Version 4.   | Src: 112,215,161,48, 0 | st: 192.168.                   | 8.43.89                                                                                                    |   |
| . Tra                                                                       | nsmission Co  | ontrol Protocol | , Src Port: 80, Dst Po | ort: 1129, 50                  | Seg: 1. Ack: 317. Len: 1400                                                                                                    |   |
|                                                                             |               |                 | ,                      |                                |                                                                                                    |   |
|                                                                             |               |                 |                        |                                |                                                                                                    |   |
|                                                                             |               |                 |                        |                                |                                                                                                    |   |
| 0000                                                                        | f0 03 8c 17   | 5d 6f ac 9e     | 17 f2 f9 e8 08 00 45 0 | 0]o                            | E.                                                                                                    |   |
| 0010                                                                        | 05 aU 52 b6   | 040 00 3b 06    | e9 98 /0 d/ a1 30 c0 a | 18R.@.;.                       | ;p0.                                                                                                    |   |
| 0030                                                                        | 03 b2 3d a1   | 00 00 48 54     | 54 50 2f 31 2e 31 20 3 | 2=HT                           | нт тР/1.1 2                                                                                                    |   |
| 0040                                                                        | 30 30 20 4f   | 4b 0d 0a 53     | 65 72 76 65 72 3a 20 6 | е 00 ок                        | .s erver: n                                                                                                    | - |
| 0050                                                                        | 67 60 60 79   | 0 0 0 0 1 2 6F  | 60 74 65 60 74 2d 54 7 | 0 ainv Co                      |                                                                                                    | - |

Gambar 2.2 Traffic Wireshark

2. Compile data menggunakan snort

Setelah mendapatkan hasil pcap dari wireshark lakukan compile file pcap dengan perintah snort – A fast –c /etc/snort/snort.conf –r (tempat direktori file pcap tersimpan) lalu jika tidak terdapat error lihat apakah data alert berhasil didapatkan. Berikut screenshoot hasil alert yang didapatkan.

| 40 | 03/08-16:59:31.458859 | [**] [1:384:5] ICMP PING [**] [Classification: Misc activity] [Priority: 3] {ICMP} 192.168.43.89 -> 202.158.49.50                         |      |
|----|-----------------------|----------------------------------------------------------------------------------------------------|------|
| 41 | 03/08-16:59:31.480890 | [**] [1:453:5] ICMP Timestamp Request [**] [Classification: Misc activity] [Priority: 3] {ICMP} 192.168.43.89 -> 202.158.49.50            |      |
| 42 | 03/08-16:59:31.552459 | [**] [1:408:5] ICMP Echo Reply [**] [Classification: Misc activity] [Priority: 3] {ICMP} 202.158.49.50 -> 192.168.43.89                   |      |
| 43 | 03/08-16:59:31.596932 | [**] [1:1384:8] MISC UPnP malformed advertisement [**] [Classification: Misc Attack] [Priority: 2] {UDP} 192.168.43.89:1900 -> 239.255.25 | 5.   |
| 44 | 03/08-16:59:31.630457 | [**] [1:451:5] ICMP Timestamp Reply [**] [Classification: Misc activity] [Priority: 3] {ICMP} 202.158.49.50 -> 192.168.43.89              |      |
| 45 | 03/08-16:59:31.690510 | [**] [1:1384:8] MISC UPnP malformed advertisement [**] [Classification: Misc Attack] [Priority: 2] {UDP} 192.168.43.89:1900 -> 239.255.25 | 5.   |
| 46 | 03/08-16:59:38.110636 | [**] [1:485:4] ICMP Destination Unreachable Communication Administratively Prohibited [**] [Classification: Misc activity] [Priority: 3]  | C    |
| 47 | 03/08-16:59:38.688048 | [**] [1:485:4] ICMP Destination Unreachable Communication Administratively Prohibited [**] [Classification: Misc activity] [Priority: 3]  | £    |
| 48 | 03/08-16:59:39.771419 | [**] [1:1384:8] MISC UPnP malformed advertisement [**] [Classification: Misc Attack] [Priority: 2] {UDP} 192.168.43.89:1900 -> 239.255.25 | 5.   |
| 49 | 03/08-16:59:41.222063 | [**] [1:1384:8] MISC UPnP malformed advertisement [**] [Classification: Misc Attack] [Priority: 2] {UDP} 192.168.43.89:1900 -> 239.255.25 | 5. = |
| 50 | 03/08-16:59:41.268976 | [**] [1:1384:8] MISC UPnP malformed advertisement [**] [Classification: Misc Attack] [Priority: 2] {UDP} 192.168.43.89:1900 -> 239.255.25 | 5.   |
| 51 | 03/08-16:59:41.315770 | [**] [1:1384:8] MISC UPnP malformed advertisement [**] [Classification: Misc Attack] [Priority: 2] {UDP} 192.168.43.89:1900 -> 239.255.25 | 5    |
| 52 | 03/08-16:59:41.502938 | [**] [1:1384:8] MISC UPnP malformed advertisement [**] [Classification: Misc Attack] [Priority: 2] {UDP} 192.168.43.89:1900 -> 239.255.25 | 5    |
| 53 | 03/08-16:59:41.549919 | [**] [1:1384:8] MISC UPnP malformed advertisement [**] [Classification: Misc Attack] [Priority: 2] {UDP} 192.168.43.89:1900 -> 239.255.25 | 5.   |
| 54 | 03/08-16:59:41.690403 | [**] [1:1384:8] MISC UPnP malformed advertisement [**] [Classification: Misc Attack] [Priority: 2] {UDP} 192.168.43.89:1900 -> 239.255.25 | 5    |
| 55 | 03/08-16:59:41.784183 | [**] [1:1384:8] MISC UPnP malformed advertisement [**] [Classification: Misc Attack] [Friority: 2] {UDP} 192.168.43.89:1900 -> 239.255.25 | 5    |
| 56 | 03/08-16:59:48.415742 | [**] [1:1418:11] SNMP request top [**] [Classification: Attempted Information Leak] [Priority: 2] {TCP} 192.168.43.89:33303 -> 202.158.49 | -1   |
| 57 | 03/08-16:59:49.833406 | [**] [1:1384:8] MISC UPnP malformed advertisement [**] [Classification: Misc Attack] [Priority: 2] {UDP} 192.168.43.89:1900 -> 239.255.25 | 5    |
| 58 | 03/08-16:59:49.864715 | [**] [1:1418:11] SNMP request top [**] [Classification: Attempted Information Leak] [Priority: 2] {TCP} 192.168.43.89:33304 -> 202.158.49 | 41   |
| 59 | 03/08-16:59:51.330841 | [**] [1:1384:8] MISC UPnP malformed advertisement [**] [Classification: Misc Attack] [Priority: 2] {UDP} 192.168.43.89:1900 -> 239.255.25 | 5.   |
| 60 | 03/08-16:59:51.377732 | [**] [1:1384:8] MISC UPnP malformed advertisement [**] [Classification: Misc Attack] [Priority: 2] {UDP} 192.168.43.89:1900 -> 239.255.25 | 5.   |
| 61 | 03/08-16:59:51.424679 | [**] [1:1384:8] MISC UPnP malformed advertisement [**] [Classification: Misc Attack] [Priority: 2] {UDP} 192.168.43.89:1900 -> 239.255.25 | 5.   |
| 62 | 03/08-16:59:51.611662 | [**] [1:1384:8] MISC UPnP malformed advertisement [**] [Classification: Misc Attack] [Priority: 2] {UDP} 192.168.43.89:1900 -> 239.255.25 | 5.   |
| 63 | 03/08-16:59:51.658689 | [**] [1:1384:8] MISC UPnP malformed advertisement [**] [Classification: Misc Attack] [Priority: 2] {UDP} 192.168.43.89:1900 -> 239.255.25 | 5.   |
| 64 | 03/08-16:59:51.798863 | [**] [1:1384:8] MISC UPnP malformed advertisement [**] [Classification: Misc Attack] [Priority: 2] {UDP} 192.168.43.89:1900 -> 239.255.25 | 5.   |
| 65 | 03/08-16:59:51.892528 | [**] [1:1384:8] MISC UPnP malformed advertisement [**] [Classification: Misc Attack] [Priority: 2] {UDP} 192.168.43.89:1900 -> 239.255.25 | 5    |
| 66 | 03/08-16:59:53.119938 | [**] [1:485:4] ICMP Destination Unreachable Communication Administratively Prohibited [**] [Classification: Misc activity] [Priority: 3]  | €    |
| 67 | 03/08-16:59:55.979604 | [**] [1:1421:11] SNMP AgentX/tcp request [**] [Classification: Attempted Information Leak] [Priority: 2] {TCP} 192.168.43.89:33303 -> 202 | -1   |
| 68 | 03/08-16:59:56.104336 | [**] [1:1421:11] SNMP AgentX/tcp request [**] [Classification: Attempted Information Leak] [Priority: 2] {TCP} 192.168.43.89:33304 -> 202 | -1   |
| 69 | 03/08-16:59:58.115839 | [**] [1:485:4] ICMP Destination Unreachable Communication Administratively Prohibited [**] [Classification: Misc activity] [Priority: 3]  | £    |
| 70 | 03/08-16:59:59.895177 | [**] [1:1384:8] MISC UPnP malformed advertisement [**] [Classification: Misc Attack] [Priority: 2] {UDP} 192.168.43.89:1900 -> 239.255.25 | 5.   |
| 71 | 03/08-17:00:01.439690 | [**] [1:1384:8] MISC UPnP malformed advertisement [**] [Classification: Misc Attack] [Priority: 2] {UDP} 192.168.43.89:1900 -> 239.255.25 | 5.   |
| 72 | 03/08-17:00:01.486577 | [**] [1:1384:8] MISC UPnP malformed advertisement [**] [Classification: Misc Attack] [Priority: 2] {UDP} 192.168.43.89:1900 -> 239.255.25 | 5.   |
| 73 | 03/08-17:00:01.533361 | [**] [1:1384:8] MISC UPnP malformed advertisement [**] [Classification: Misc Attack] [Priority: 2] {UDP} 192.168.43.89:1900 -> 239.255.25 | 5.   |

Gambar 2.3 Data Alert

Pada gambar 2.3 terdapat data alert yang dimana pada Wireshark tidak didapatkan, atau lebih tepatnya diekstrak untuk mendapatkan hasil traffic yang tidak dapat dilihat secara rinci oleh wireshark. Dan untuk melakukan ini digunakan alat bantu yaitu countalert.py yang merupakan tools dengan bahasa pyton.

## **3. HASIL SAJIAN DATA**

Setelah mendapatkan data berikut merupakan tampilan dari hasil sajian data alert berupa table dan grafik.

| No | ALERT                                | JUMLAH |
|----|--------------------------------------|--------|
|    |                                      |        |
| 1  | Alert ICMP PING NMAP                 | 1      |
| 2  | Alert ICMP Timestamp Reply           | 1      |
| 3  | Alert ICMP Timestamp Request         | 1      |
| 4  | Alert SNMP AgentX/tcp request        | 2      |
| 5  | Alert SNMP request tcp               | 2      |
| 6  | Alert ICMP Echo Reply undefined code | 2      |
| 7  | Alert ICMP PING undefined code       | 3      |
|    |                                      |        |

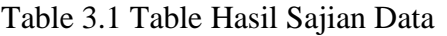

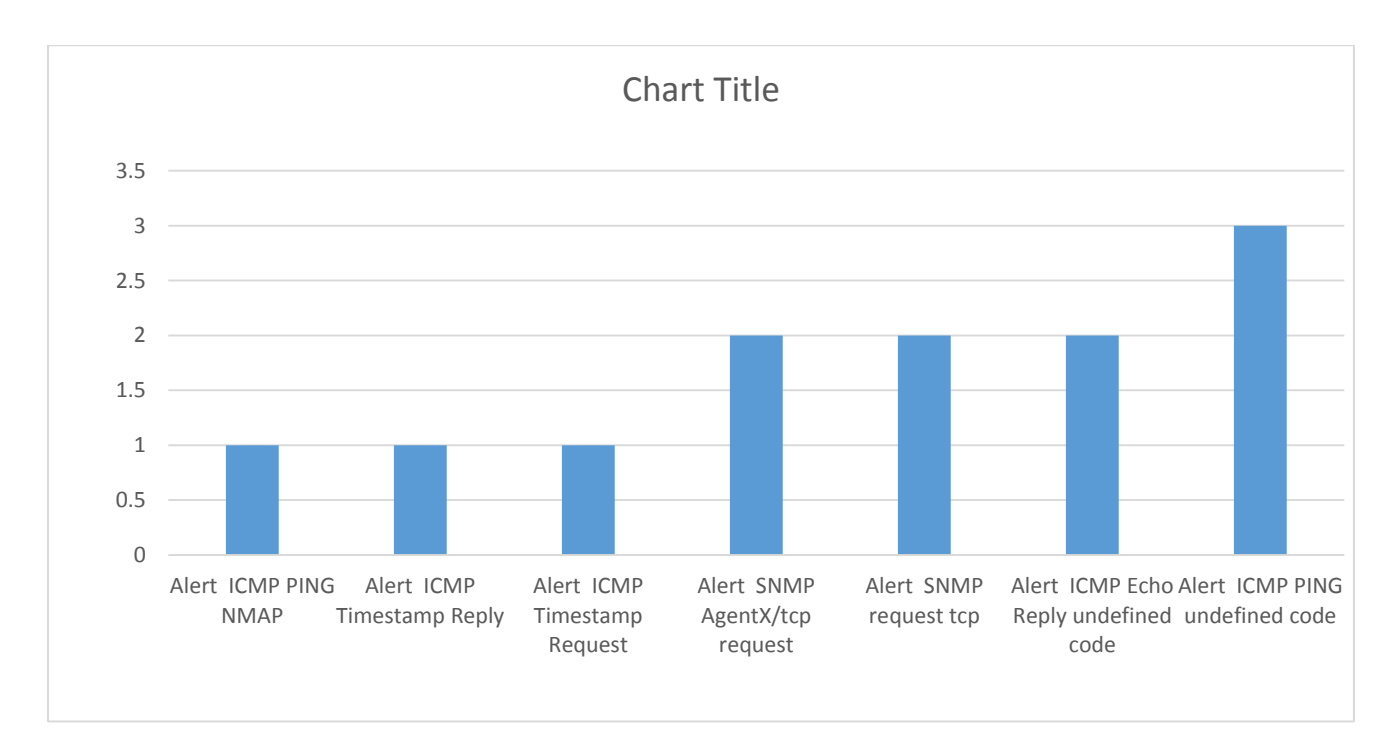

Gambar 3.2 Grafik Alert